בס"ד

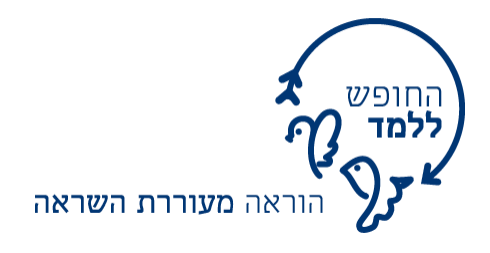

# Google Forms-מדריך ליצירת שאלונים ב

## <u>שלב א – כניסה לחשבון</u>

היכנסו לאתר <u>Google Forms</u> והתחברו לחשבון גוגל שלכם. אם עדיין אין לכם חשבון – זה הזמן לפתוח!

שלב ב – יצירת שאלון חדש

1. חפשו את הפלוס האדום

ולחצו עליו.

2. ייפתח לכם שאלון ריק המוכן לעריכה. כל שינוי שתעשו נשמר באופן אוטומטי.

<u>שלב ג – עריכת השאלון</u>

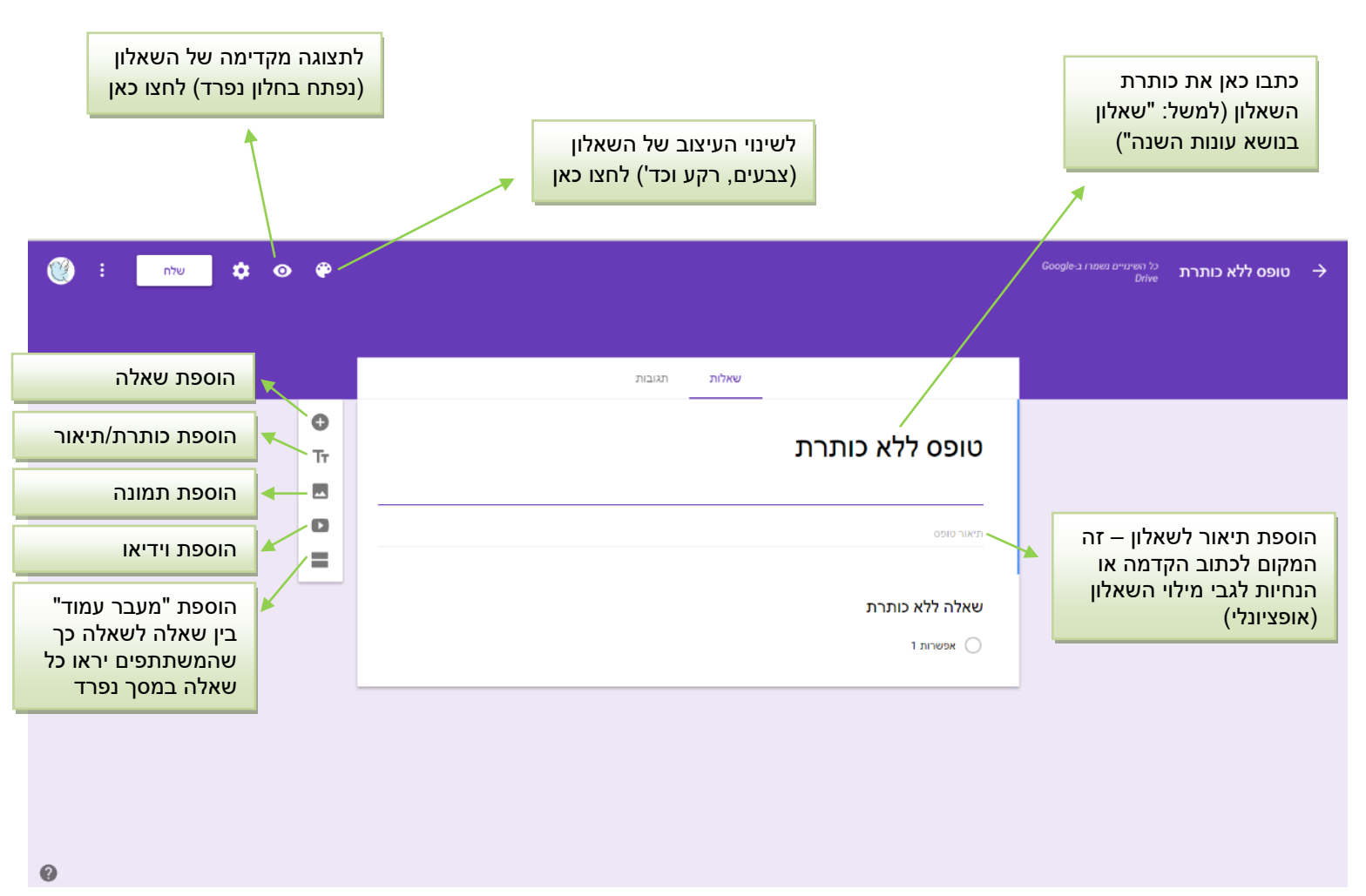

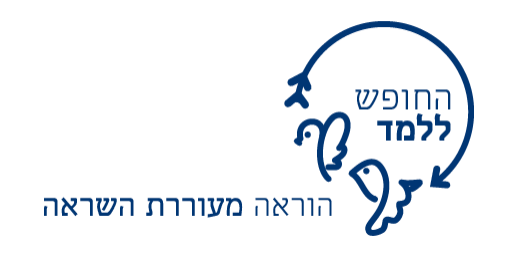

#### <u>שלב ד – עריכת השאלות</u>

הקליקו עם העכבר על הכיתוב "שאלה ללא כותרת" כדי לערוך את תוכן השאלה.

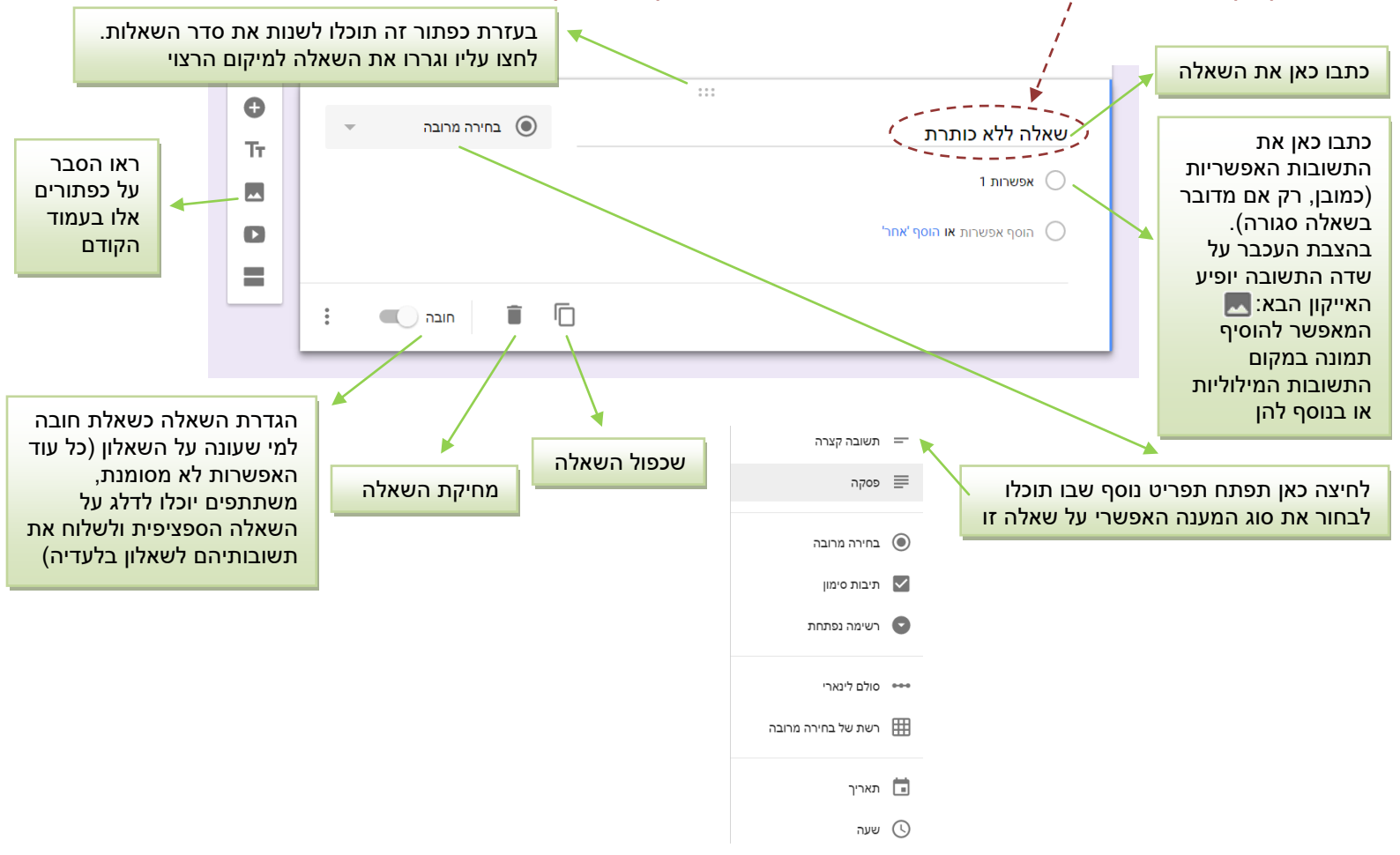

#### <u>שלב ה – עריכת הגדרות השאלון</u>

😟 כשסיימתם לערוך את השאלות לחצו על גלגל השיניים בחלק השמאלי העליון של המסך:

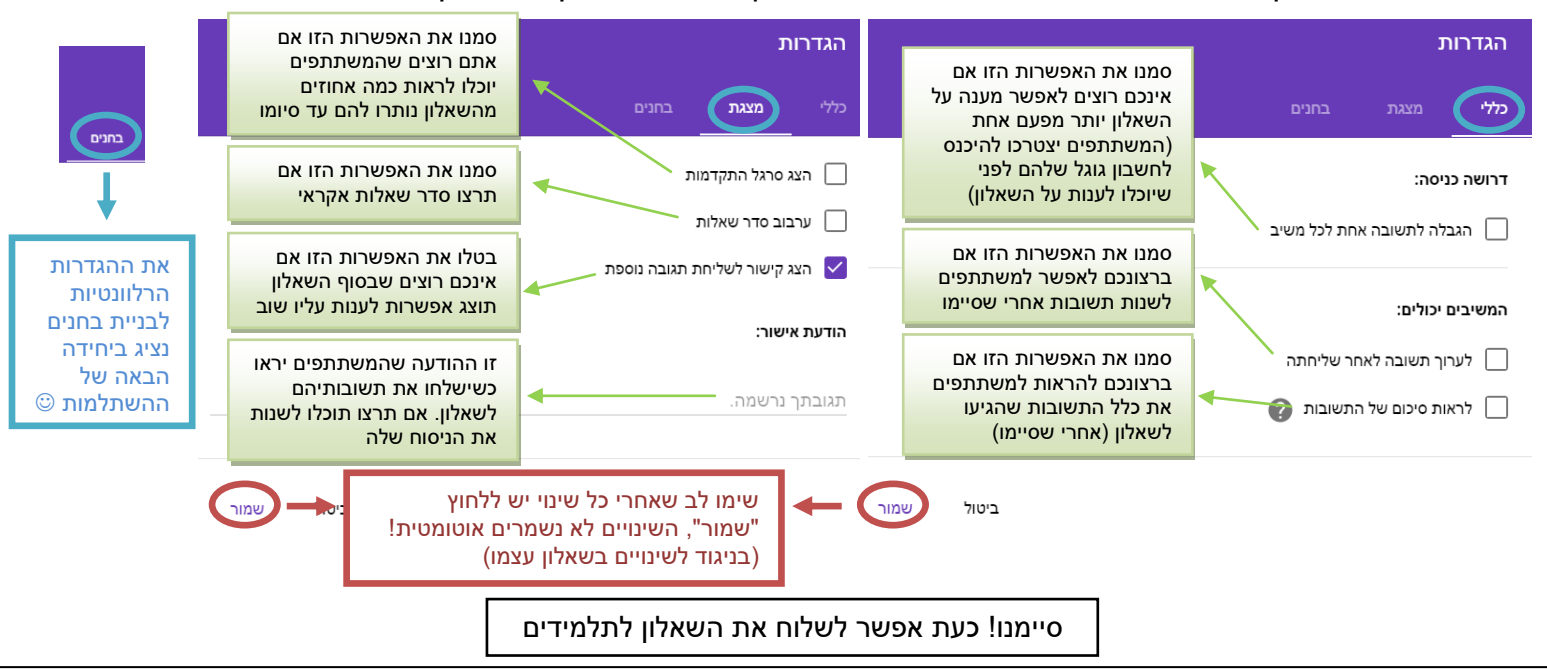

go@freetoteach.co.il <u>ליצירת קשר:</u>

בס"ד

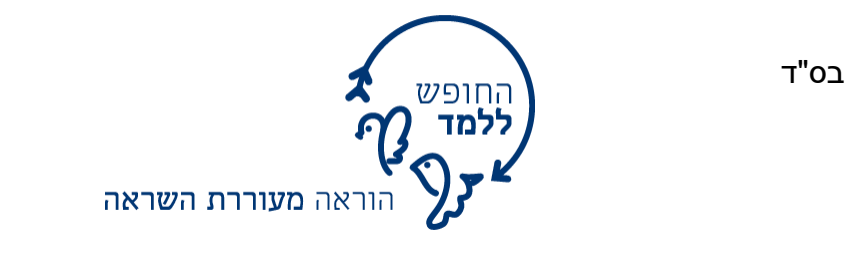

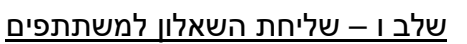

לאחר שסיימתם להכין את השאלון, לחצו על שלח (בחלק השמאלי העליון של המסך).

## כעת תוכלו לשתף אותו באחת הדרכים הבאות:

1. שיתוף השאלון ע"י שליחתו במייל (נוח רק במצב בו רוצים לשלוח למספר מצומצם של משתתפים):

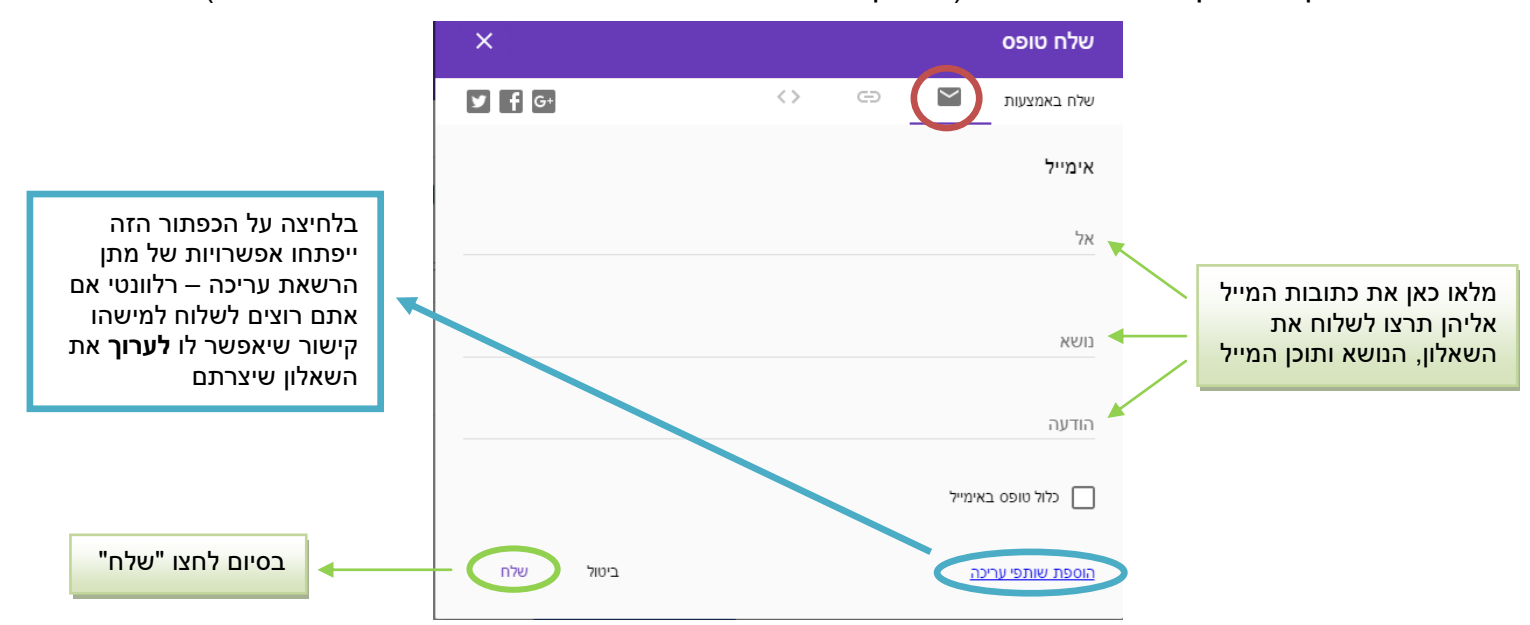

2. **האפשרות המומלצת** – העתקת הקישור ושליחתו בכל אמצעי שתרצו (מייל, וואטסאפ, פורום וכד'):

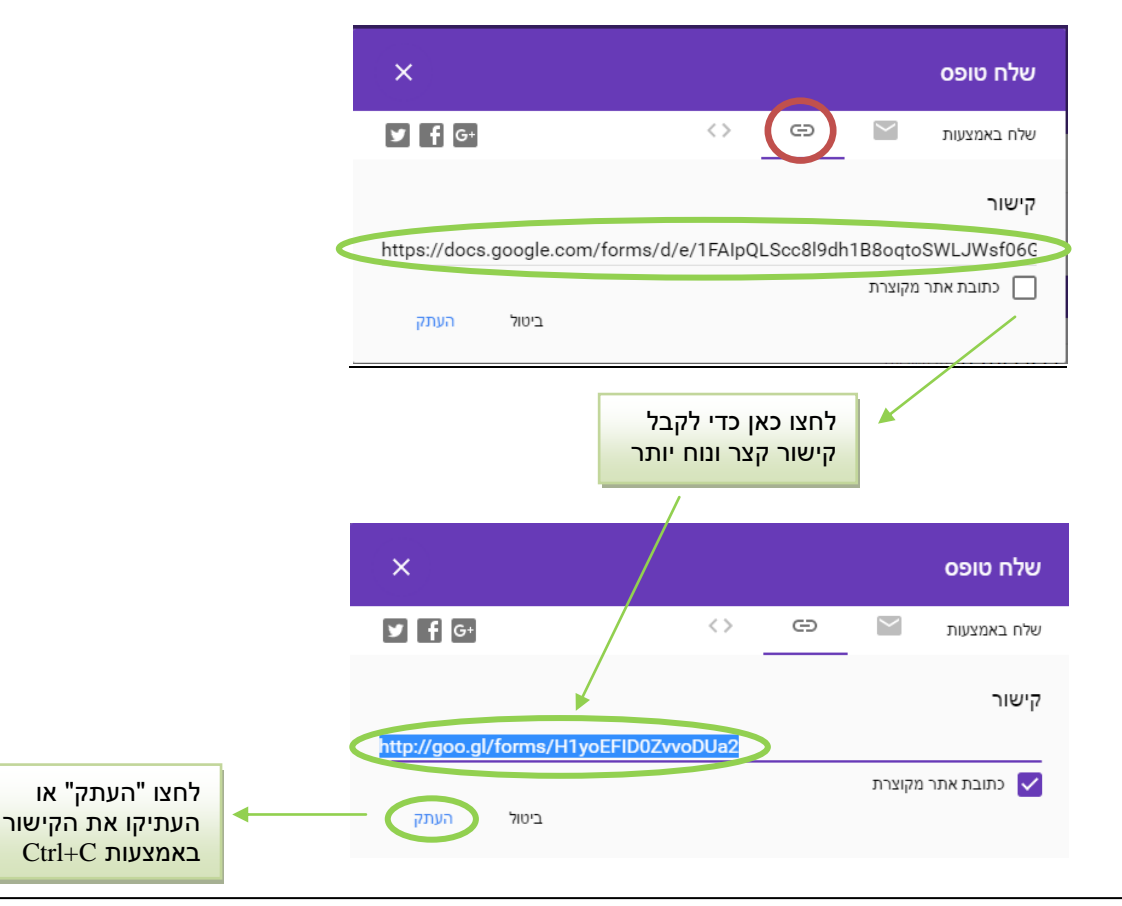

## בהצלחה!

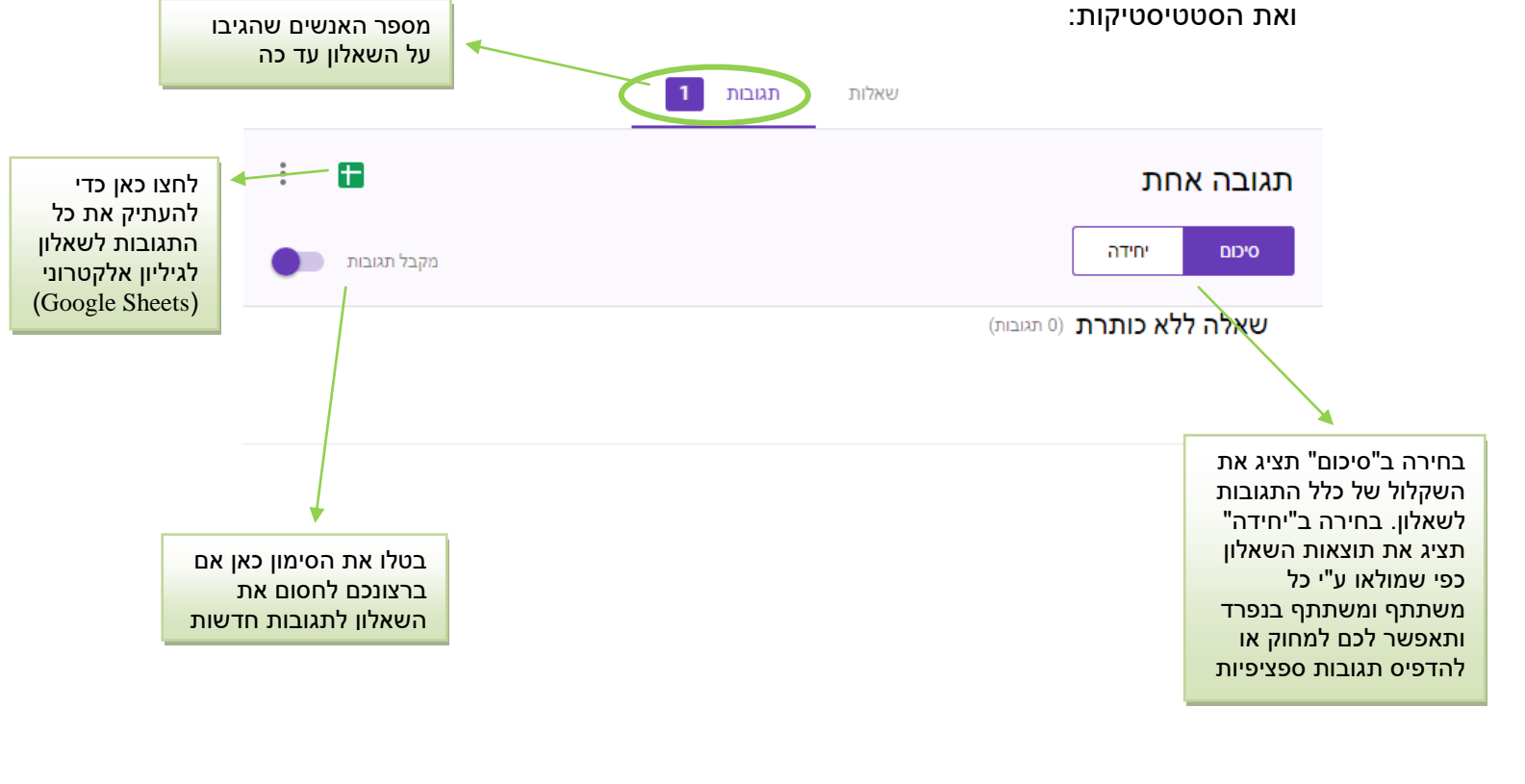

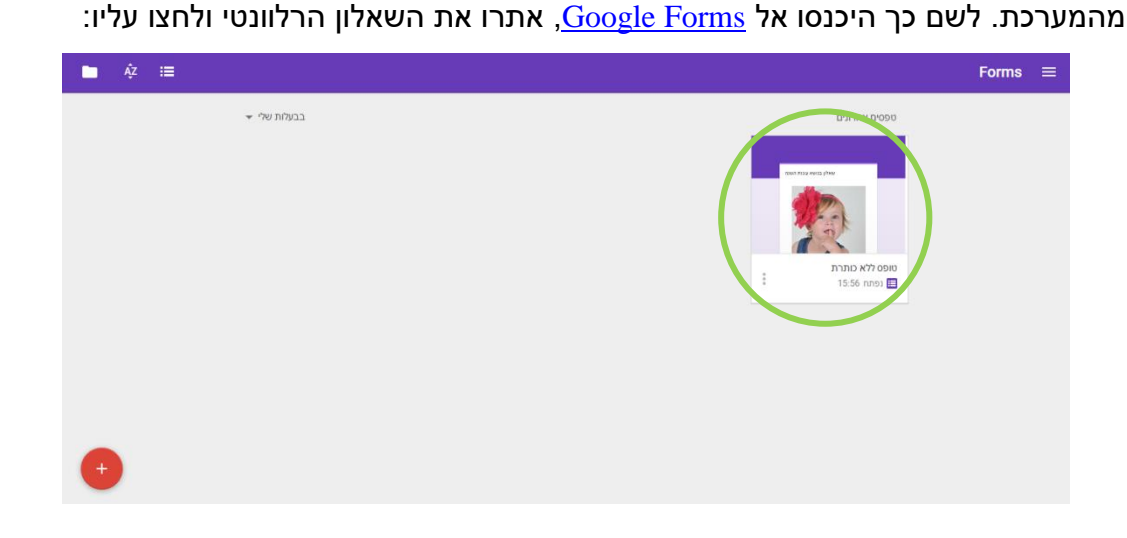

לאחר שהפעלתם את השאלון עם התלמידים והם ענו עליו, תוכלו לקבל סטטיסטיקות

הוראה **מעוררת השראה** 

לאחר שעמוד השאלון ייפתח, לחצו על "**תגובות**". כעת תראו את התגובות שהגיעו לשאלון

החופש ללמד

שלב ז – צפייה בתוצאות השאלון

בס"ד